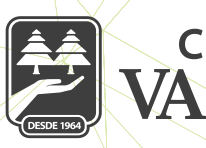

## CAJA MORELIA

## A) PAGOS A PRÉSTAMOS Y TARJETAS

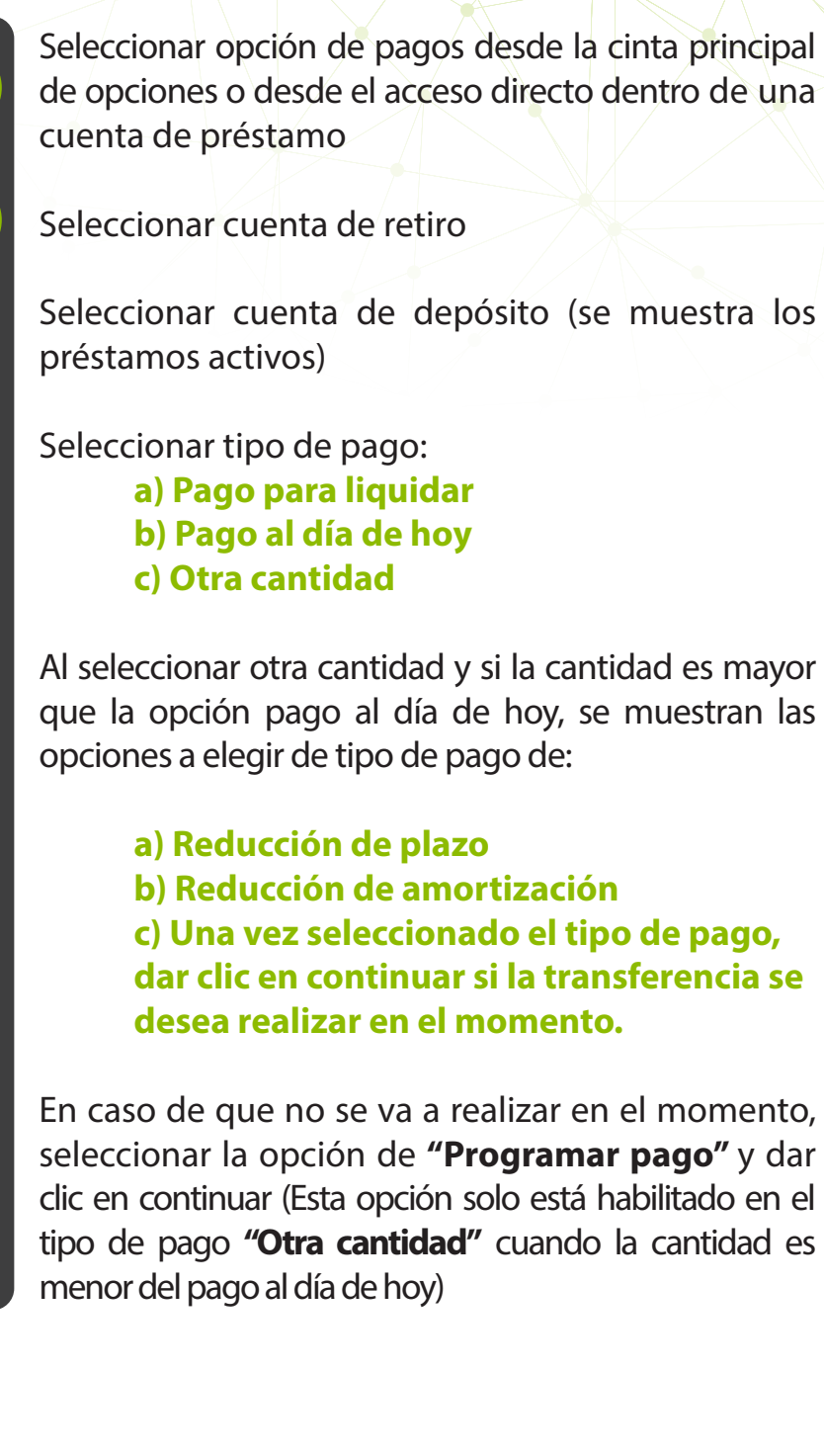

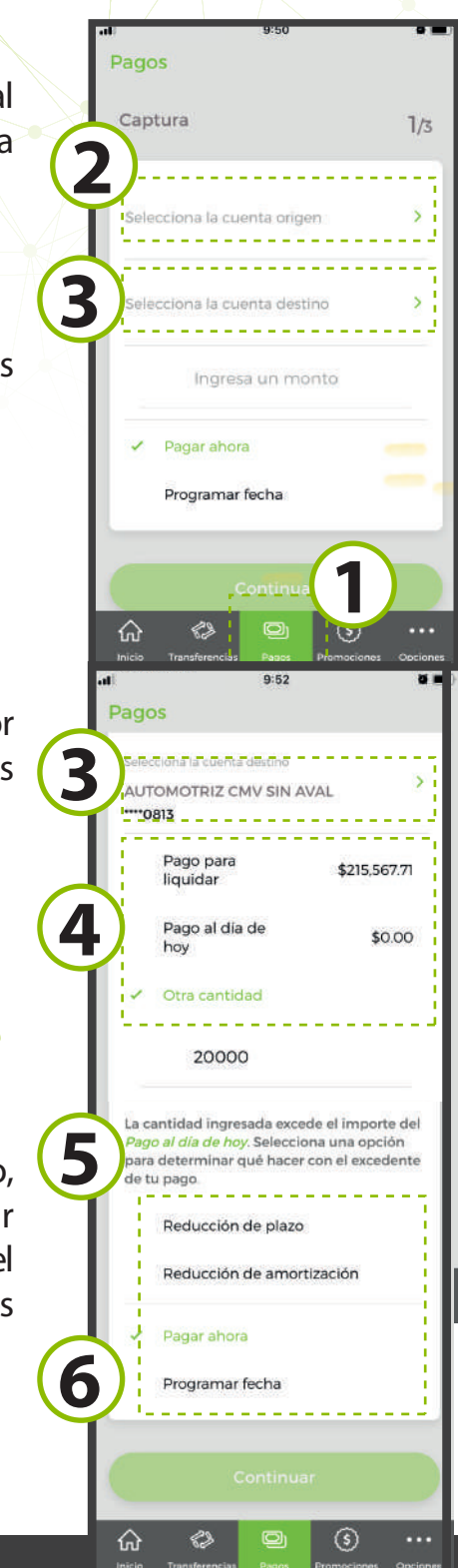

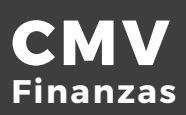

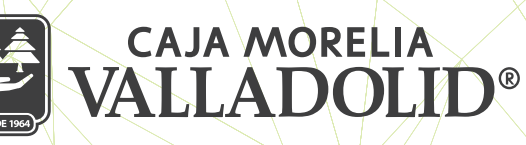

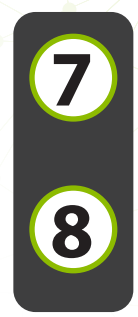

Se muestra la confirmación del pago (Revisar que los datos sean correctos) y se da clic en confirmar

Se muestra resultado del pago con las opciones y atajos de: descargar imagen de la transacción, finalizar y hacer otro pago.

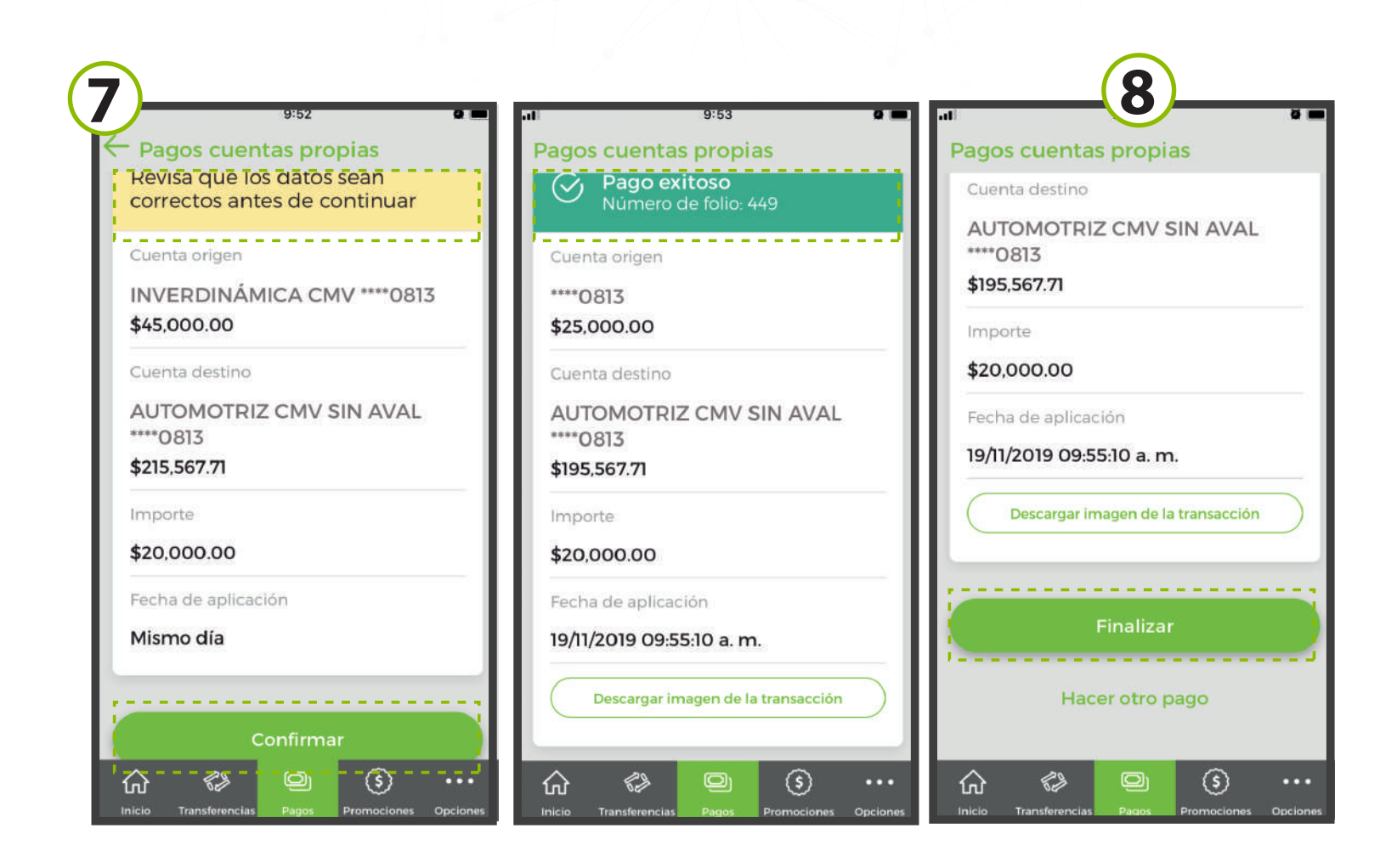

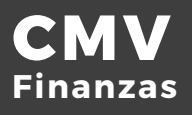

## **B) CUENTAS ENTRE SOCIOS CMV**

Seleccionar opción de pagos desde la cinta principal de opciones o desde el acceso directo dentro de una cuenta de préstamo

Seleccionar cuenta de retiro

Seleccionar cuenta de depósito (se muestra los préstamos de terceros dados de alta)

Se ingresa monto a pagar.

Seleccionar si el pago se hace en el momento o se programara

Se muestra la confirmación del pago (Revisar que los datos sean correctos) y se da clic en confirmar.

Ingresar NIP y dar clic en aceptar

Se muestra resultado del pago con las opciones y atajos de: descargar imagen de la transacción, finalizar y hacer otro pago.

| Captura                                                          | 7   | Verificación                                                 | NV<br>Or                                                                                                    | Ingresa                    | ol NID do ti | u Tokon     | Confirmación                                                                     |
|------------------------------------------------------------------|-----|--------------------------------------------------------------|----------------------------------------------------------------------------------------------------|----------------------------|--------------|-------------|----------------------------------------------------------------------------------|
| Captura                                                          | 1/3 | Z/3                                                          |                                                                                                    | ingresa el NIP de la Token |              |             |                                                                                  |
| Seleccione la cuenta origen<br>AHORRO CMV<br>\$10,606.19<br>4452 |     | Revisa que los datos sean<br>correctos antes de<br>continuar |                                                                                                    | Ingresa tu NIP             |              |             | Pago exitoso<br>Número de folio: 405<br>Cuenta origen                            |
|                                                                  |     | Cuenta origen                                                |                                                                                                    |                            |              |             | ****4452<br>\$10,606.19                                                          |
| Selecciona la cuenta destino                                     |     | AHORRO CMV ****4452<br>\$10,606.19                           |                                                                                                    | Cancelar Aceptar           |              |             | Cuenta destino<br>Credito personal ****3537<br>YANELI CONZALEZ CARCIA<br>Importe |
| YANELI GONZALEZ<br>GARCIA                                        | >   | Cuenta destino<br>Credito personal                           |                                                                                                    |                            |              |             |                                                                                  |
| ****3537                                                         |     | YANELI GONZALEZ GARCIA                                       |                                                                                                    |                            |              |             | \$2.500.00                                                                       |
| 2500                                                             |     | Importe                                                      |                                                                                                    | \$2,500.00                 |              |             | Fecha de aplicación<br>14/11/2019 10:49:55 a.m.                                  |
| <ul> <li>Pagar ahora</li> </ul>                                  |     | Fecha de aplicación                                          | - 1                                                                                                    | 1                          | 2<br>ABC     | 3<br>Def    | Descargar imagen de la transacc                                                  |
| Programar fecha                                                  |     | Mismo día                                                    |                                                                                                    | 4<br>сні                   | 5            | 6<br>MNO    | Finalizar                                                                        |
| Continuar                                                        |     | Confirma                                                     | ar in the second second second second second second second second second second second second second second se | 7<br>PORS                  | 8            | 9<br>wx y z | Hacer otro pago                                                                  |

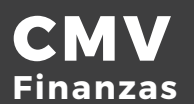